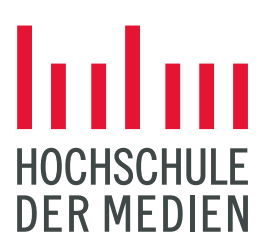

STUDIEREN. WISSEN. MACHEN.

## **SELMA: Rückmeldung**

1. Öffnen Sie zunächst die Kachel "Online Anträge".

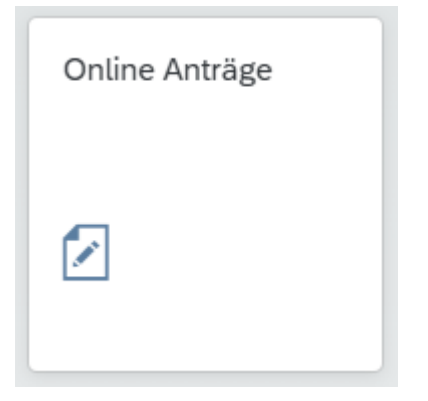

2. Anschließend erhalten sie die folgende Ansicht; dort müssen Sie links unten auf "Antrag stellen" klicken.

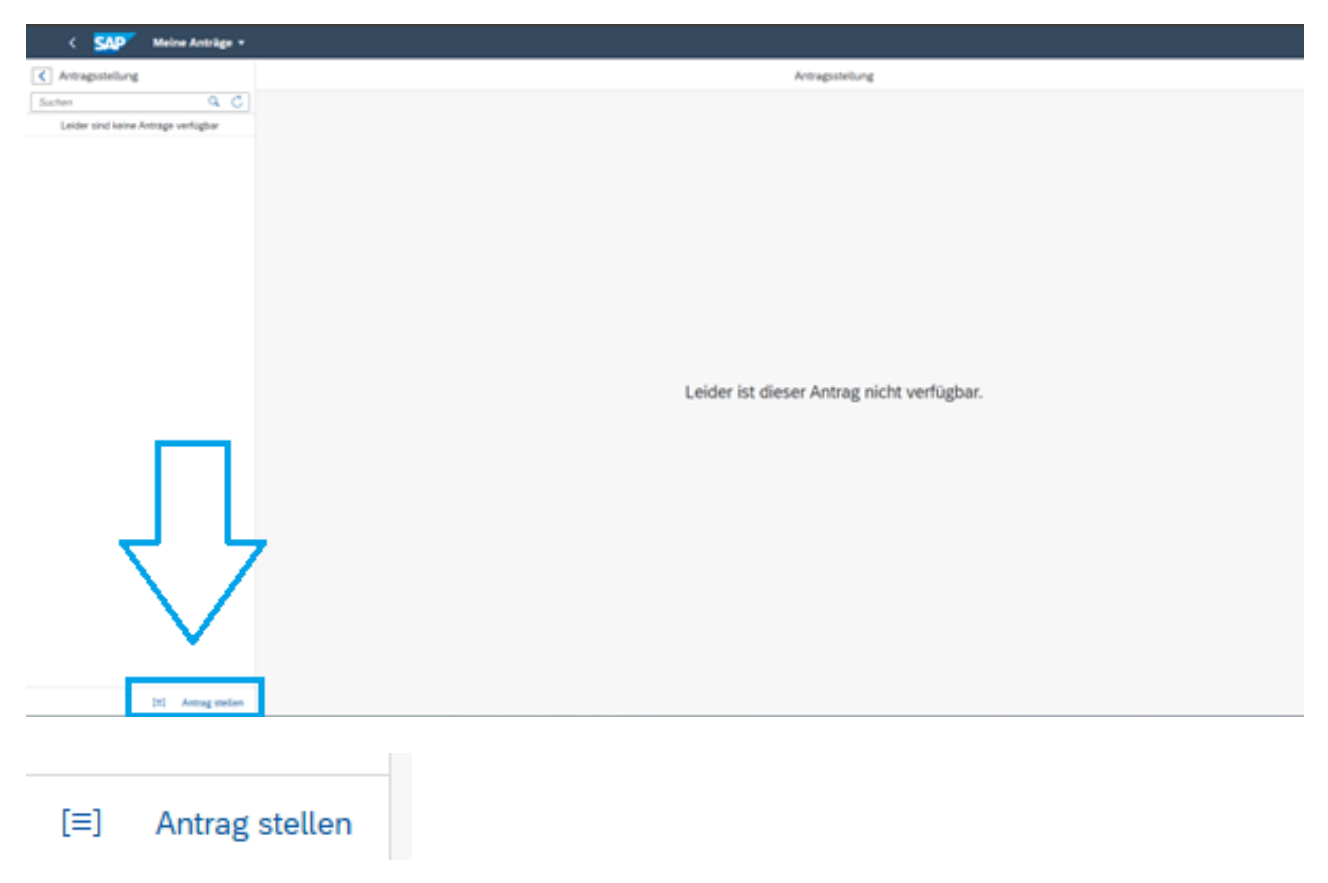

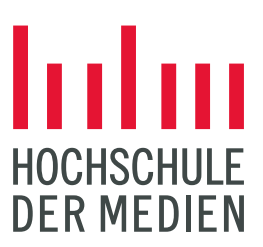

## STUDIEREN. WISSEN. MACHEN.

3. Daraufhin müssen Sie aus dem Dropdown-Menü bei "Art des Antrags" den "Antrag auf Rückmeldung" auswählen:

| Antragsstellung                     | Antragsstellung      |
|-------------------------------------|----------------------|
| Suchen Q C                          | Antragsinformationen |
| Leider sind keine Anträge verfügbar | Art des Antrags:*    |
|                                     | ×                    |
| Antrag auf Beurlaubung              |                      |
| Antrag auf Datenänderung            |                      |
| Antrag auf Rückmeldung              |                      |

- 4. Danach öffnet sich das Antragsformular mit den Informationen zur Rückmeldung, in welchem Sie Ihre Kontodaten für das Lastschriftverfahren eintragen müssen.
- 5. Zum Schluss müssen Sie noch rechts unten auf "Antrag absenden" klicken.

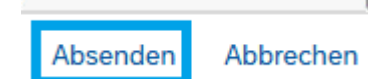

Bitte melden Sie sich bei technischen Fragen und Problemen bei selma-support@hdm-stuttgart.de .

Bei fachlichen Fragen wenden Sie sich bitte an das Studienbüro.